## **Datensicherung aller Dateien**

Vergewissern Sie sich vor dem Sichern, dass auf der Festplatte (HDD) Ihres PCs genügend freier Speicherplatz vorhanden ist.

1 Schließen Sie USB-Kabel und AC-Netzteil an.

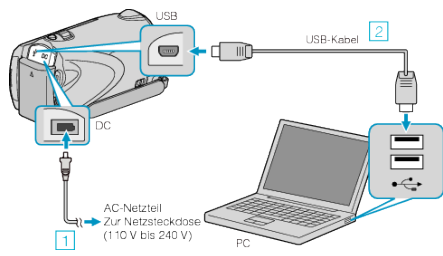

- ① Schließen Sie das AC-Netzteil an das Gerät an.
- ② Verbinden Sie die Geräte mithilfe des mitgelieferten USB-Kabels.
- 2 Klappen Sie den LCD-Monitor auf.

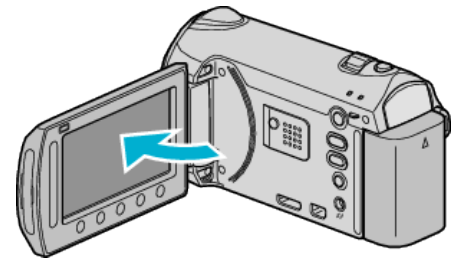

- Das USB-MENÜ wird angezeigt.
- 3 Wählen Sie "SICHERN" und drücken Sie ®.

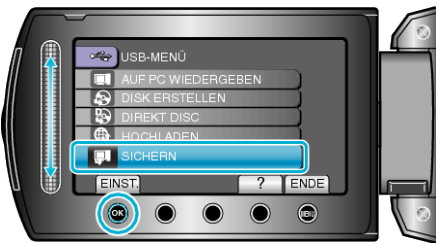

- Die mitgelieferte Software Everio MediaBrowser wird im PC gestartet. Die nachfolgend beschriebenen Schritte sind am PC durchzuführen.
- 4 Stellen Sie die Lautstärke ein.

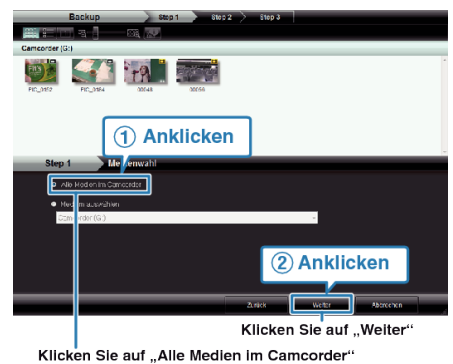

5 Starten Sie die Datensicherung.

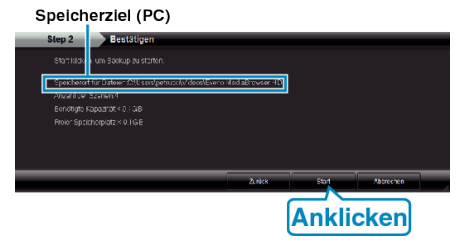

- Die Datensicherung beginnt.
- 6 Klicken Sie nach Beendigung der Datensicherung auf "OK".

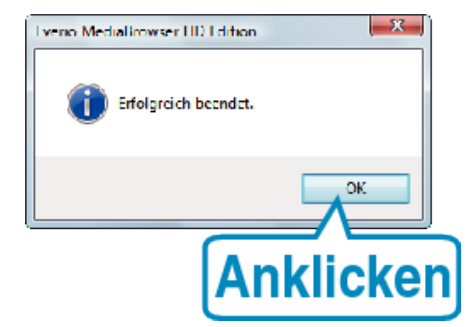

## HINWEIS:

- Stecken Sie vor dem Sichern die SD-Karte ein, auf der die Videos und Standbilder in das Gerät gespeichert wurden.
- Sollten bei der Benutzung der mitgelieferten Everio MediaBrowser Software Probleme auftreten, setzen Sie sich bitte mit dem "Pixela Kundendienstzentrum" in Verbindung.
- Löschen Sie nicht gewünschte Videos vor dem Sichern.
  Es nimmt viel Zeit in Anspruch, eine große Anzahl Videos zu sichern.

## Trennen der Verbindung zwischen Gerät und PC

1 Klicken Sie auf "Hardware sicher entfernen".

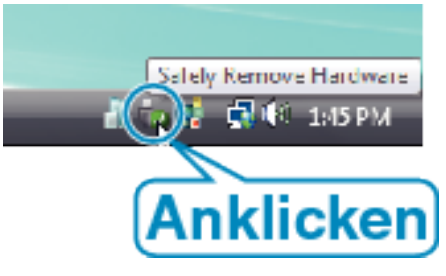

- 2 Klicken Sie auf "USB Massenspeicher sicher entfernen".
- 3 (Bei Benutzung von Windows Vista) Klicken Sie auf "OK".
- 4 Ziehen Sie das USB-Kabel ab und schließen Sie den LCD-Monitor.